### Step 1: Copy Data

Go to Agency Folder (UCR, DV, and Elderly is done the same)

→ Copy and Paste Data files into "Agg Files" Folder (complete for each Agency in UCR Folder, Domestic Violence Folder, and Elderly Folder

| organize www.forder                           | A                                            |                   |                    |
|-----------------------------------------------|----------------------------------------------|-------------------|--------------------|
| 🔺 🚖 Favorites                                 | Name                                         | Date modified     | Type S             |
| E Desktop                                     | 📙 Agg Files                                  | 10/3/2017 4:35 PM | File folder        |
| 🔰 Downloads                                   | 🐌 Submissions                                | 9/26/2017 10:24 A | File folder        |
| s Recent Places                               | 📙 Summary Files                              | 10/3/2017 4:34 PM | File folder        |
|                                               | I 2017 Data Entered UCR Boulder City PD.xls  | 3/17/2017 1:18 PM | Microsoft Excel 97 |
| Libraries                                     | 02 2017 Data Entered UCR Boulder City PD.xls | 6/22/2017 3:04 PM | Microsoft Excel 97 |
|                                               | O3 2017 Data Entered UCR Boulder City PD.xls | 7/7/2017 8:10 AM  | Microsoft Excel 97 |
| 🖉 🌬 Computer                                  | 04 2017 Data Entered UCR Boulder City PD.xls | 8/2/2017 10:22 AM | Microsoft Excel 97 |
| 🛛 🧶 Local Disk (C:)                           | 05 2017 Data Entered UCR Boulder City PD.xls | 8/9/2017 9:32 AM  | Microsoft Excel 97 |
| ▷ 🛫 Ibrock\$ (\\ccfs1.nvdps.state.nv.us) (H:) | O6 2017 Data Entered UCR Boulder City PD.xls | 8/10/2017 11:17 A | Microsoft Excel 97 |
| KShare\$ (\\ccfs1.nvdps.state.nv.us) (K:)     | O7 2017 Data Entered UCR Boulder City PD.xls | 8/31/2017 2:27 PM | Microsoft Excel 97 |
| 🛛 🛫 NetLogon (\\nvdps.state.nv.us) (L:)       | 08 2017 Data Entered UCR Boulder City PD.xls | 7/11/2017 7:37 AM | Microsoft Excel 97 |
|                                               | O9 2017 Data Entered UCR Boulder City PD.xls | 7/11/2017 7:37 AM | Microsoft Excel 97 |
| 🛛 🔹 Network                                   | 10 2017 Data Entered UCR Boulder City PD.xls | 7/11/2017 7:38 AM | Microsoft Excel 97 |
|                                               | 11 2017 Data Entered UCR Boulder City PD.xls | 7/11/2017 7:38 AM | Microsoft Excel 97 |
|                                               | 12 2017 Data Entered UCR Boulder City PD.xls | 7/11/2017 7:38 AM | Microsoft Excel 97 |
|                                               | Boulder City PD Summary File 2017.xlsx       | 7/27/2017 11:47 A | Microsoft Excel W  |
|                                               | MASTER Data Entered UCR Boulder City PD.xls  | 7/10/2017 9:45 AM | Microsoft Excel 97 |
|                                               |                                              |                   |                    |

- Select Files to Copy (for full year copy 01 12)
- Select First File, click "Shift" and Select Last File (all files in between will be highlighted);
- Right-Click "Copy"

| Deganize • 📧 Open Print New folde        | <b>n</b> ()                 |                           |         |                    | 811 ·                | . 0     |
|------------------------------------------|-----------------------------|---------------------------|---------|--------------------|----------------------|---------|
| Favorites                                | Name                        | <u></u>                   |         | Date modified      | Type                 | Size    |
| E Desktop                                | Agg Files                   |                           |         | 10/3/2017 4:35 PM  | File folder          |         |
| A Downloads                              | Submissions                 |                           |         | 9/26/2017 10.24 A. | File folder          |         |
| 3 Recent Places                          | Summary Files               |                           |         | 10/3/2017 4:34 PM  | File folder          |         |
|                                          | (1) 01 2017 Data Er         | tered UCR Bouider City PD | xls     | 3/17/2017 3:18 PM  | Microsoft Excel 97   | 5,894 1 |
| Libraries                                | 3 02 2017 Data Er           | tered UCR Bouider City PD | xls     | 6/22/2017 3:04 PM  | Microsoft Excel 97_  | 5.8871  |
|                                          | (H) 03 2017 Data Er         | tered UCR Boulder City PD | xis     | 7/7/2017 8:10 AM   | Microsoft Excel 97_  | 5,8693  |
| Computer                                 | 14 1 04 2017 Data Er        | tered UCR Boulder City PD | xls     | 8/2/2017 10:22 AM  | Microsoft Excel 97.  | 5.863 8 |
| Epi Local Disk (C.)                      | 11 05 2017 Data Er          | tered UCR Bouider City PD | xds     | 8/9/2017 9:32 AM   | Microsoft Excel 97   | 5,8451  |
| Ibrock\$ (\\ccfs1.nvdps.state.nv.us) (H) | (a) 06 2017 Data Er         | tered UCR Boulder City PD | xls     | B/10/2017 11:17 A. | Microsoft Excel 97_  | 5,863 ( |
| KShare\$ (\\ccfs1.mvdps.state.nv.us) (K) | 1 07 2017 Data Er           | tered UCR Bouider City PD | xis     | 8/31/2017 2:27 PM  | Microsoft Excel 97   | 5.884 1 |
| WetLogon (\\nvdps.state.nv.us) (L)       | 1 08 2017 Data Er           | tered UCR Bouider City PD | ids     | 7/11/2017 7:37 AM  | Microsoft Excel 97   | 5,828 1 |
|                                          | 1 09 2017 Data Er           | tered UCR Boulder City PD | xis     | 7/11/2017 7:37 AM  | Microsoft Excel 97   | 5,828)  |
| Network                                  | 10 2017 Data Er             | tered UCR Bouider City PD | xds     | 7/11/2017 7:38 AM  | Microsoft Excel 97   | 5,828 1 |
|                                          | (4) 11 2017 Data Er         | tered UCR Bouider City PD | xds     | 7/11/2017 7:38 AM  | Microsoft Excel 97   | 3.828 1 |
|                                          | 12 2017 Data (              | 0                         | -       | 7/11/2017 7:38 AM  | Microsoft Excel 97_  | 5,828 1 |
|                                          | Boulder City P              | New                       |         | 7/27/2017 11:47 A_ | Microsoft Excel W    | 352 1   |
|                                          | MASTER Data                 | Print                     |         | 7/10/2017 9:45 AM  | Microsoft Excel 97   | 5.8251  |
|                                          |                             | Convert to Adobe PDE      |         |                    |                      |         |
|                                          |                             | Combine Filer in Arroh    |         |                    |                      |         |
|                                          |                             | Complete mes in Aurou     | d'un    |                    |                      |         |
|                                          |                             | Scan for Viruses          |         |                    |                      |         |
|                                          |                             | Always available offlin   |         |                    |                      |         |
|                                          |                             | Send to                   |         |                    |                      |         |
|                                          |                             | Cut                       |         |                    |                      |         |
|                                          |                             | Сору                      |         |                    |                      |         |
|                                          |                             | Create shortcut           |         |                    |                      |         |
|                                          |                             | Delete                    |         |                    |                      |         |
|                                          |                             | Rename                    |         |                    |                      |         |
| 12 items selected to a sector a to       | 10017448.004 805 7-         | Properties                | urne.   | and the second     |                      | -       |
| 12 Rems selected Date modified: 3/1      | L//2017 1:18 PM - 8/3 Taj., |                           | JUCK SU | mmary Excel Categ  | ones: Add a category |         |

• Right Click "Agg Files"; Select "Paste"

| Favorites                                 | Name                                   | ^                                  |     | Date modified      | Type               | Size |
|-------------------------------------------|----------------------------------------|------------------------------------|-----|--------------------|--------------------|------|
| Desktop                                   | Ann Film                               |                                    |     | 10/2/2017 4/25 584 | Ella foldar        |      |
| Downloads                                 | Submissi                               | Open                               |     | 1/26/2017 10:24 A  | File folder        |      |
| Recent Places                             | Summar                                 | Open in new window                 |     | 10/3/2017 4:34 PM  | File folder        |      |
|                                           | 1 01 2017                              | Add to VLC media player's Playlist |     | 3/17/2017 1:18 PM  | Microsoft Excel 97 | 5.8  |
| Libraries                                 | 02 2017                                | Play with VLC media player         |     | 5/22/2017 3:04 PM  | Microsoft Excel 97 | 5,8  |
|                                           | 03 2017                                | Always available offline           |     | 7/7/2017 8:10 AM   | Microsoft Excel 97 | 5.8  |
| Computer                                  | 04 2017                                | Restore previous versions          |     | 1/2/2017 10:22 AM  | Microsoft Excel 97 | 5,8  |
| Local Disk (C)                            | · 05 2017                              | Combine files in Acrobat.          |     | 8/9/2017 9:32 AM   | Microsoft Excel 97 | 5,8  |
| ibrock\$ (\\ccfs1.nvdps.state.nv.us) (H:) | 06 2017                                | Scan for Viruses                   |     | 8/10/2017 11:17 A  | Microsoft Excel 97 | 5,8  |
| KShare\$ (\\ccfs1.nvdps.state.nv.us) (K)  | 107 2017                               | Send to *                          |     | 8/31/2017 2:27 PM  | Microsoft Excel 97 | 5,8  |
| NetLogon (\/wdps.state.mus) (L)           | ······································ | Crt.                               | · · | 7/11/2017 7:37 AM  | Microsoft Excel 97 | 5,8  |
|                                           | 09 2017                                | Copy                               |     | 7/11/2017 7:37 AM  | Microsoft Excel 97 | 5,8  |
| Network                                   | 10 2017                                | Paste                              |     | 7/11/2017 7:38 AM  | Microsoft Excel 97 | 5,8  |
|                                           | 11 2017                                | Create shortcut                    |     | 7/11/2017 7:38 AM  | Microsoft Excel 97 | 5,8  |
|                                           | 12 2017                                | Delete                             | · · | 7/11/2017 7:38 AM  | Microsoft Excel 97 | 5,8  |
|                                           | Boulder                                | Rename                             |     | 7/27/2017 11:47 A  | Microsoft Excel W  | 3    |
|                                           | MASTER                                 | Properties                         |     | 7/10/2017 9:45 AM  | Microsoft Excel 97 | 5,8  |
|                                           |                                        | Properus                           | 1   |                    |                    |      |
| Agg Files Date modified: 10/3/201         | 7 435 PM Offine                        | tatus: Online                      | 80  |                    |                    |      |

If there are old files in the "Agg Files" Folder than you will be asked whether to copy the file since there is another with the same name already in the folder.

Click "Do this for the Next \_ Conflicts" and Click "Copy and Replace"

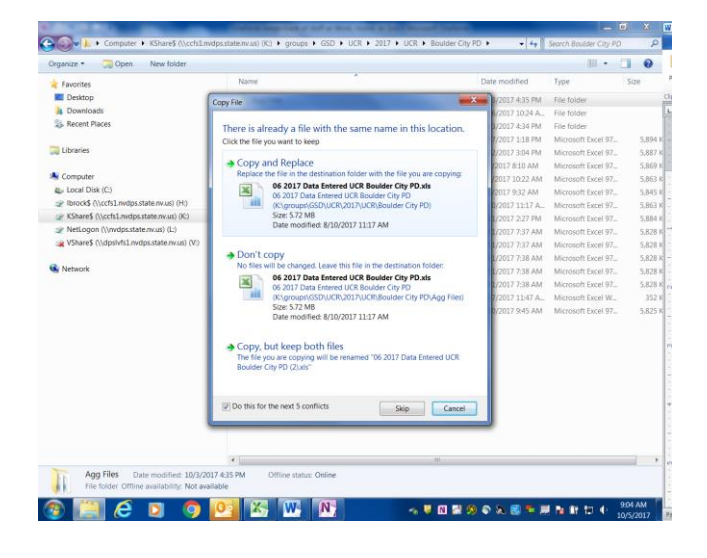

→ Complete for each agency under UCR, DV, and Elderly

### Step 2: RBD Merge

- ➡ MERGE: Run merge for Each Tab and Each Agency (see Merge Parameters below)
- ➡ SAVE: Save in Folder: "Agency Folders (Date Range, Year)\(Agency Name)\Summary Files" (see Tab Names below)

| RDBMerge Add-in (Version 1.40, for Excel 2007-2010)                                |                                                 |
|------------------------------------------------------------------------------------|-------------------------------------------------|
| Folder location: Prowse Indige sub folders                                         | Browse for Agency "Agg Files" Folder            |
| K:\groups\GSD\UCR\2016\UCR\Carson City SO\Agg Files 2016 (Brock)\YTD 2016\         |                                                 |
| Which Files: XL? •                                                                 |                                                 |
| $\rm C$ Select the files you want to Merge in any folder you want                  |                                                 |
| Merge All files from the folder in the Files location section                      | Select "Merge All files from the                |
| C Merge all files with a name that Contains Tips                                   | folder in the Files location section"           |
| Which worksheet(s):                                                                |                                                 |
| C Use the sheet index 1 4                                                          |                                                 |
| Use a worksheet name Return A                                                      | Select "Use a worksheet name";                  |
| C Merge All worksheets                                                             | Type in name of the Tab <i>(exactly as</i>      |
| C Merge every worksheet with a name that Contains Tips                             | named in excel file – pay attention to          |
| Which range:                                                                       | spacing and caps)                               |
| Fixed Range Tips                                                                   |                                                 |
| C First cell A1 till last cell on Worksheet                                        | Select "Fixed Range"; Type in                   |
| ✓ ≜dd file name ✓ Paste as values □ Lindatelinks □ Paste data next to each other ✓ | determined range                                |
| Password: Open / Modify                                                            |                                                 |
| Cancel For help visit: www.rondebruin.nl/merge.htm Merge                           | Select "Add file name" and "Paste<br>as Values" |

Click MERGE

| Worksheet Name               | Range     | Save File As                 |
|------------------------------|-----------|------------------------------|
| Return A                     | A8:G41    | (Agency Name) Return A       |
| Return A Supplement          | A20:J113  | (Agency Name) Return A Sup   |
| ASR – Juvenile               | B53:W151  | (Agency Name) ASR – Juvenile |
| ASR – Adult                  | A39:AE132 | (Agency Name) ASR – Adult    |
| Police Employees             | I14:K17   | (Agency Name) Police         |
| Human Trafficking            | A56:Z64   | (Agency Name) Human          |
| LEOKA                        | B14:W40   | (Agency Name) LEOKA          |
| Arson                        | B9:J30    | (Agency Name) Arson          |
| GENERAL                      | A8:C57    | (Agency Name) DV General     |
| OFFENDER                     | A8:C86    | (Agency Name) DV Offender    |
| VICTIM                       | A8:C86    | (Agency Name) DV Victim      |
| ARRESTEE                     | A8:D47    | (Agency Name) DV Arrestee    |
| Date Report                  | A11:D44   | (Agency Name) DV Date Report |
| Crimes Against Older Persons | A8:B15    | (Agency Name) Elderly        |

### Step 3: Run Macros

### FIRST:

Copy Merged Files from Computer Drive to USB Drive Copy to the specific agency folder in the folder named "Agency Folders (Jan – end month 2017)"

### NEXT:

Open PERSONAL.xlsb File

Open BLANK (Tab) Summary File (located in "Summary Files" folder)

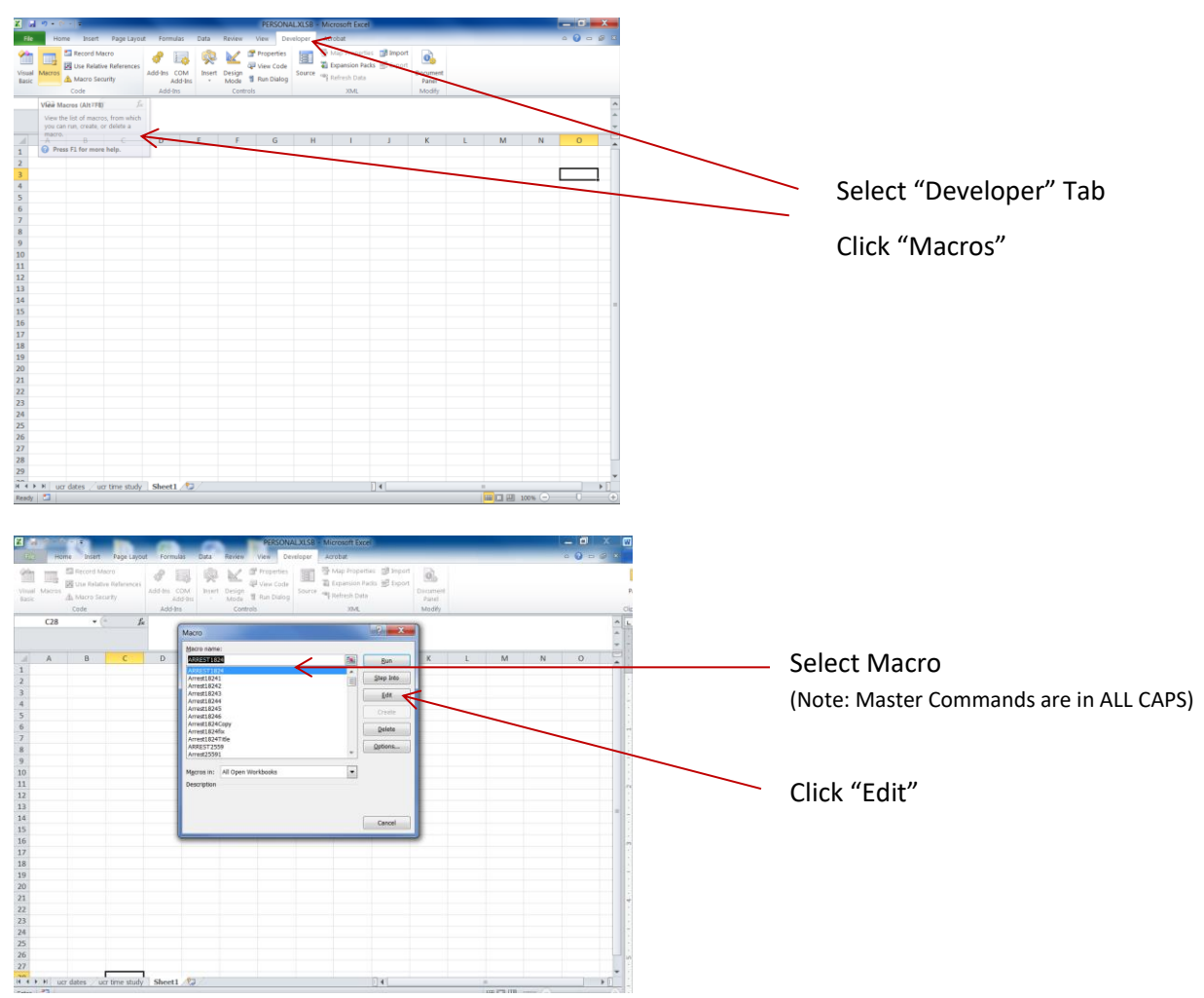

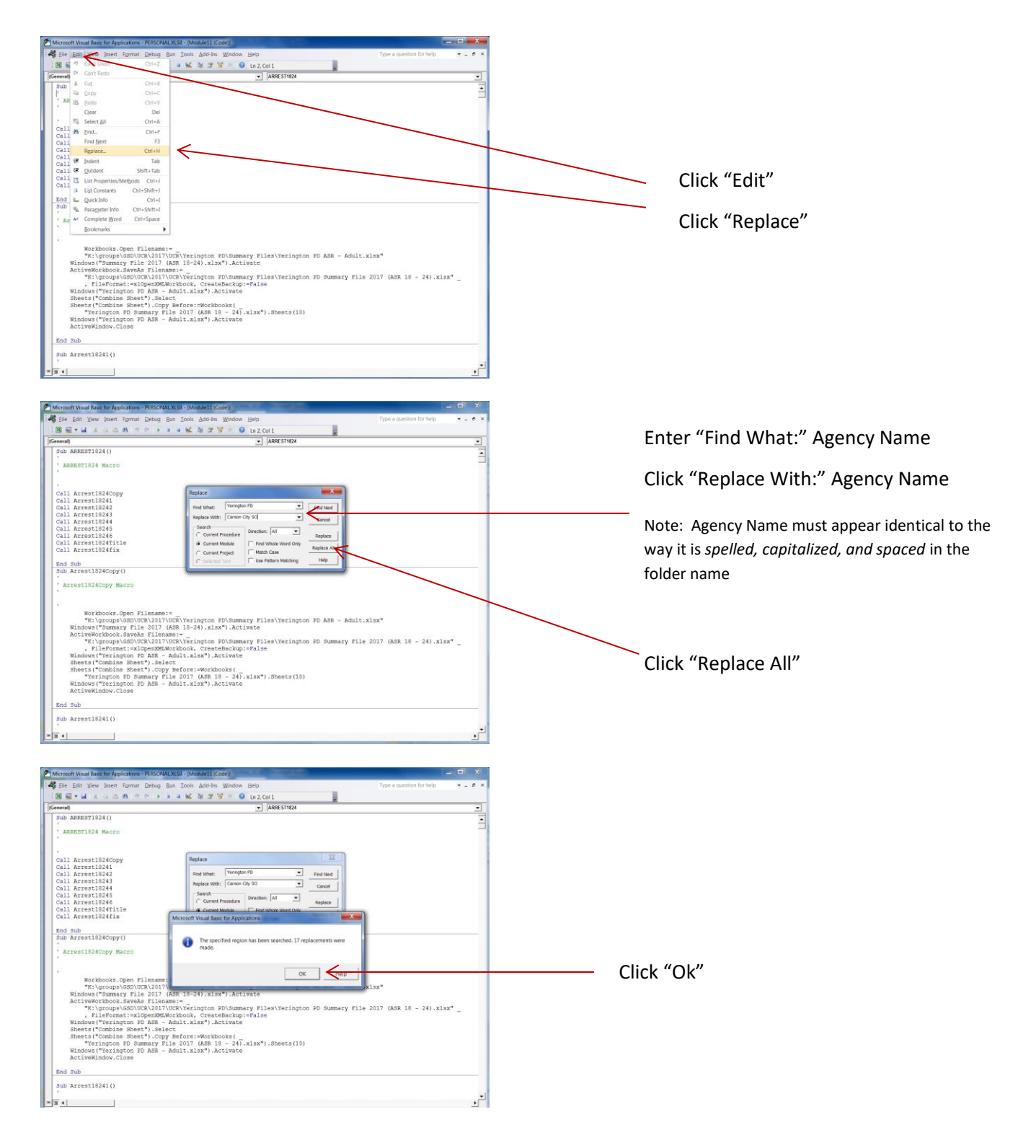

#### How to Run a Macro after Editing

| meral)                                                                                                    |                                                                                                    | VRRE ST1824                                                             |                                   |             |           |
|----------------------------------------------------------------------------------------------------|----------------------------------------------------------------------------------------------------|-------------------------------------------------------------------------|-----------------------------------|-------------|-----------|
| ub ARREST1924()                                                                                                    |                                                                                                    |                                                                         |                                   |             |           |
| APPERTIALA MACTO                                                                                                    |                                                                                                    |                                                                         |                                   |             | Click     |
|                                                                                                    |                                                                                                    |                                                                         |                                   |             |           |
|                                                                                                    |                                                                                                    |                                                                         |                                   |             |           |
| 1.1.                                                                                                    | Berten                                                                                                    | 22 ]                                                                    |                                   |             | (Dun comm |
| all Arrestiszecopy                                                                                                    | heplace                                                                                                    | - 77                                                                    |                                   |             | (Run comm |
| 11 Brrest10242                                                                                                    | Find What: Verington PD                                                                                                    | T Sectores                                                              |                                   |             | •         |
| all Arrest19243                                                                                                    | Print Printer                                                                                                    |                                                                         |                                   |             |           |
| all Arrest18244                                                                                                    | Replace With: Carson Oly 50                                                                                                    | Cencel                                                                  |                                   |             |           |
| all Arrest18245                                                                                                    | Search                                                                                                    |                                                                         |                                   |             |           |
| all Arrest18246                                                                                                    | C Current Procedure                                                                                                    | Replace                                                                 |                                   |             |           |
| all Arrest1824Title                                                                                                    | @ Currett Module   Find W                                                                                                    | hole Word Only                                                          |                                   |             |           |
| Tall Arrest1824fix                                                                                                    | C Current Protect                                                                                                    | Case Replace A8                                                         |                                   |             |           |
|                                                                                                    | C Televisit Test                                                                                                    | Bern Matching Help                                                      |                                   |             |           |
|                                                                                                    |                                                                                                    |                                                                         |                                   |             |           |
| End Sub<br>Rub Arrest1824Copy()<br>Arrest1824Copy Macro                                                                                                    |                                                                                                    |                                                                         |                                   |             |           |
| End Sub Arrest1824Copy ()<br>* Arrest1824Copy Macro<br>* Morkbooks.Open Filem<br>* Morkbooks.Open Filem<br>* Morkbook.Supen File<br>* Nityeeurbook.Buyeas Fi<br>* Nityeeurbook.Buyeas Fi<br>* Nityeeurbook.Buyeas Fi<br>* Nityeeurbook.Buyeas<br>* Supensoits Beet?<br>Beets1*Combine Sheet?<br>Mindows (Carsoo City 30<br>ActiveWindows.Close                                                                                                    | amerie<br>1011/000/1024/00/1024/00/1024/00/1024/00/000<br>1011/000/1024/00/1024/00/1024/00/000<br>1011/000/0000/00/000/00/00/00/00/00/00/0                                                                                                    | les/Carson City SO ASR - 1<br>les/Carson City SO Summar<br>).Sheets(10) | dult.x1sx*<br>Pile 2017 (ASR 18 - | 24).xlsx" _ |           |
| Dad Bub<br>Artnet1824Copy Haczo<br>Artest1824Copy Haczo<br>Hartbooks.Open File<br>Thirdows (Manuer File 2<br>Kindows (Manuer File 2<br>Kin | ammin<br>DTUGNCArron City BOlburnary FT<br>JARB 11-24).Xist <sup>2</sup> ).Activate<br>DTUGNCArron City BOlburnary FT<br>BENORNORO, Createnaloujeralas<br>Mar Andri Xist <sup>2</sup> ).Activate<br>Soy Mentersenderholox(1<br>ary File 2017 (AB: 18 - 34).Xist <sup>2</sup><br>AB - Adult.Xist <sup>2</sup> ).Activate | les/Carson City SO ASR<br>les/Carson City SO Summar<br>).Sheets(10)     | Sult.kisx*<br>File 2017 (ASR 18 - | 24).xlsx" _ |           |

#### Step 4: Summary Files

- 1. Go to File Explorer
- 2. Click "STATE Totals"
- 3. Select Offense Type
- 4. Open "STATE Summary File 20xx"

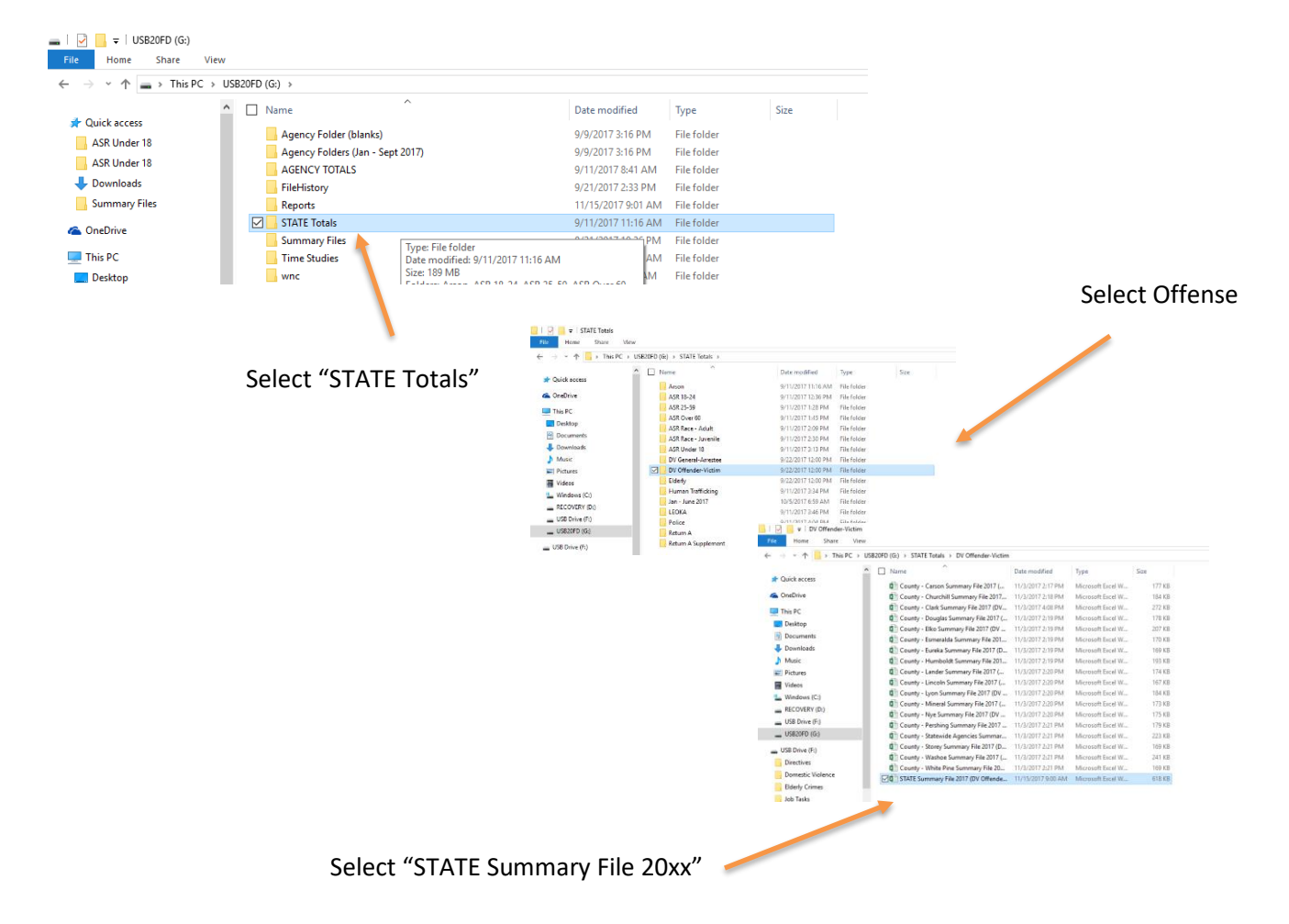

## Errors:

If you forget to open the Summary File, you will receive an error.

- 1. Click "End" and close any files that opened during the process
- 2. Open the Summary File and Run the Macro again

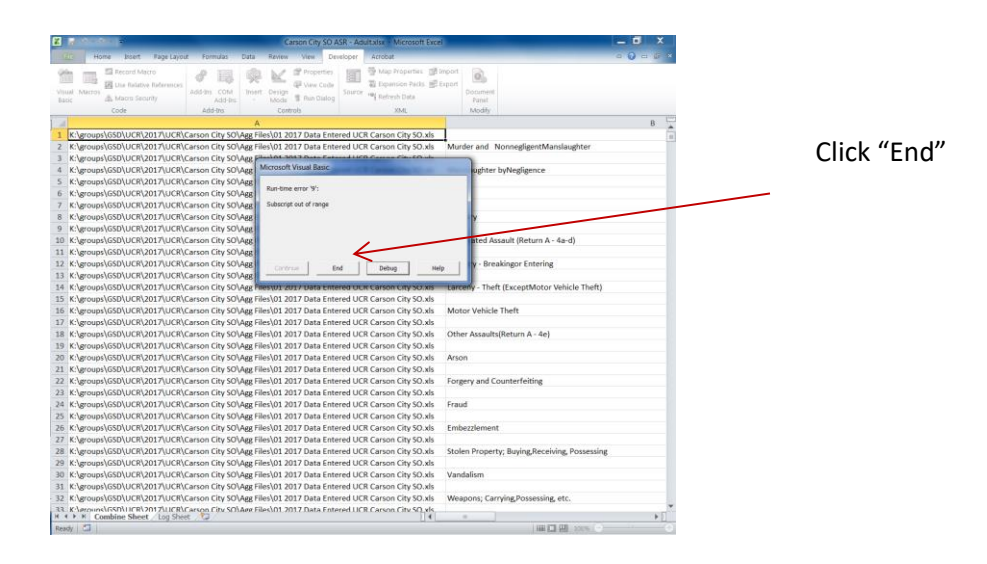